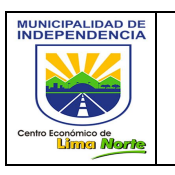

Versión: 2.0

# MUNICIPALIDAD DE INDEPENDENCIA

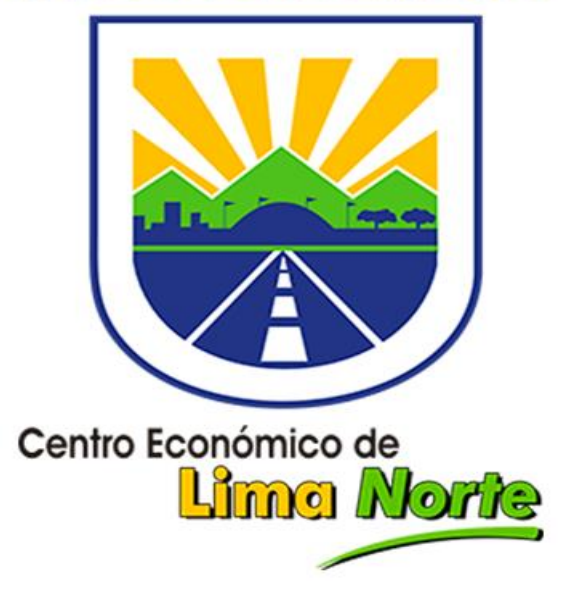

# GUÍA RÁPIDA DEL CONTRIBUYENTE PLAVIN

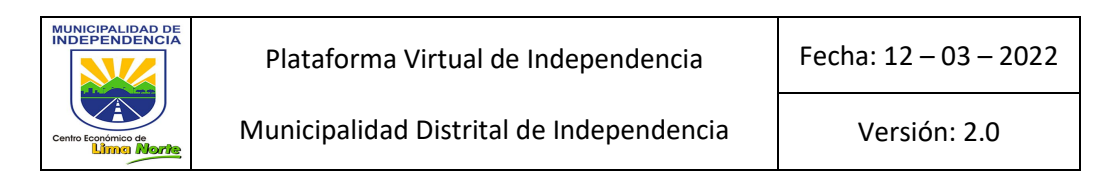

#### 1. INICIO DE SESIÓN

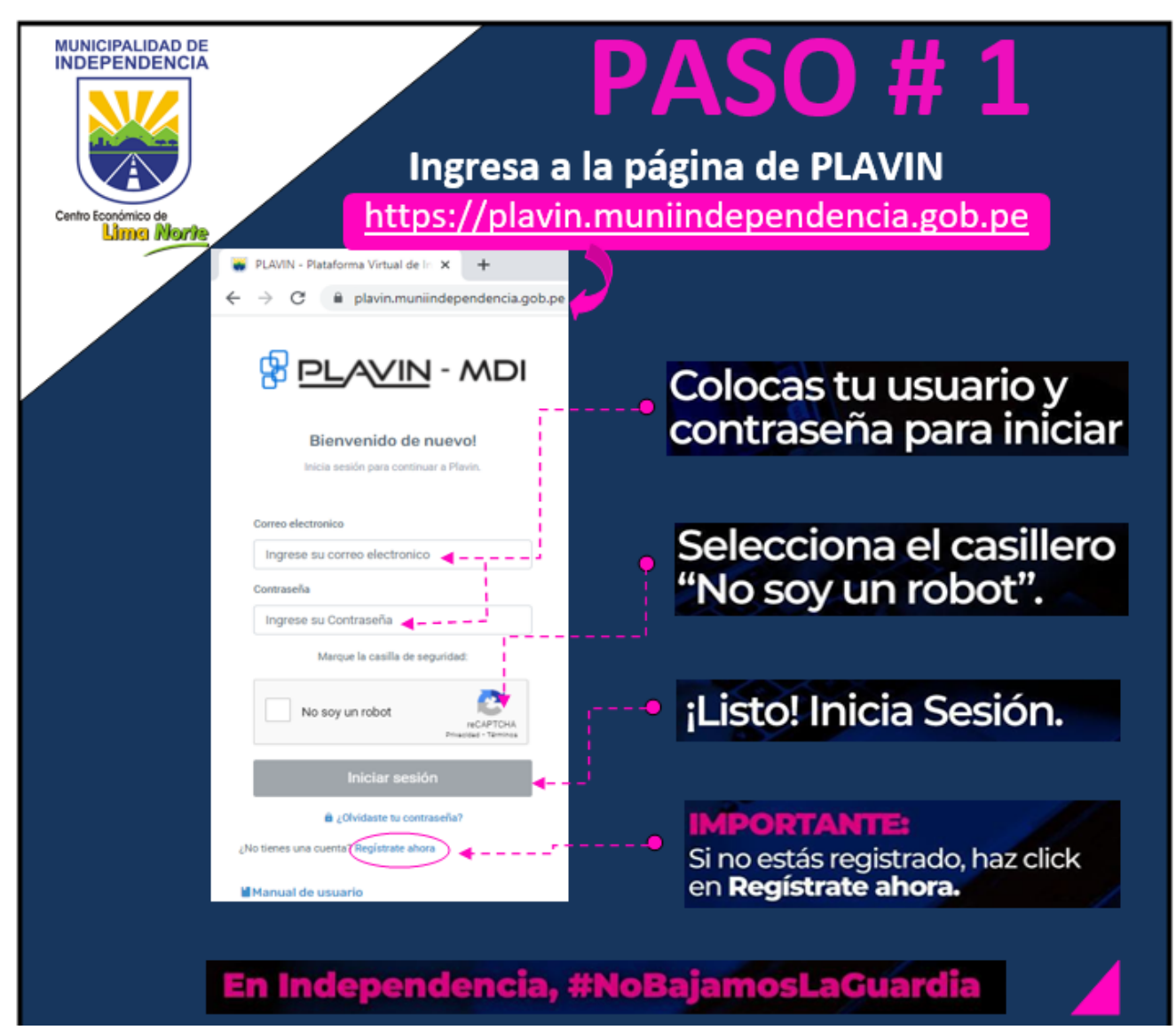

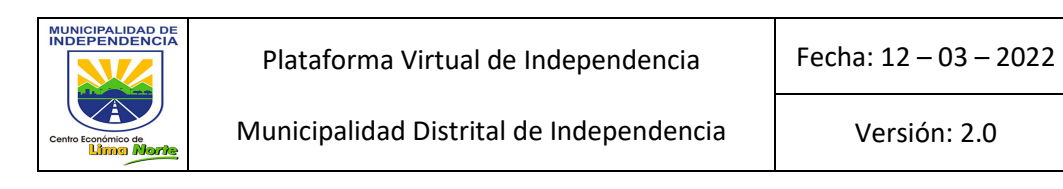

### 2. CONSULTA TUS ESTADOS DE CUENTA

|                                                                       | 😵 <u>PLAVIN</u> - MDI                                                                                           | =                                                                                                   |         |                   |                             |             |           |           |             |  |
|-----------------------------------------------------------------------|----------------------------------------------------------------------------------------------------|----------------------------------------------------------------------------------------------------|---------|-------------------|-----------------------------|-------------|-----------|-----------|-------------|--|
| Paso #1. Mi Estado de Cuenta > Deudas del Contribuyente al 19/03/2022 |                                                                                                    |                                                                                                    |         |                   |                             |             |           |           |             |  |
| Haz clic en la opción                                                 | Dashboard<br>TRIBUTARIO                                                                                         | Dashboard  TRIBUTARIO      TRIBUTARIO      TO                                                       |         |                   | Aplicar mi beneficion con ¢ |             |           | e O Con   | isultar 🚍 i |  |
| "Estado de Cuenta".                                                   | Estado de Cuenta                                                                                                |                                                                                                    |         |                   |                             |             |           | 4         | Î           |  |
|                                                                       | Cuponera                                                                                                    | ■ 11                                                                                                | Periodo | 11 F. Vencimiento | †↓ Insoluto                 | †. Reajuste | ti Emisio | in †↓ Int | <b>6</b> 11 |  |
| Paso #2.                                                              | 📓 Mis deudas detalladas                                                                                         | Imp. Predia                                                                                         | al      |                   |                             |             |           |           |             |  |
| Solossionar ol tino do                                                | Eraccionamientos                                                                                                |                                                                                                    | 01      | 29/05/2020        | 1,500.00                    | 1,500.00    | 0.50      | 311.85    | 0.00        |  |
| Seleccionar el tipo de                                                |                                                                                                    |                                                                                                    | 03      | 30/09/2020        | 1.00                        | 1.00        | 0.00      | 0.17      | 0.00        |  |
| tributo y los años.                                                   | D Actualizar mis datos                                                                                          |                                                                                                    |         |                   |                             |             |           |           |             |  |
|                                                                       | MESA DE PARTES                                                                                                  | MESA DE PARTES<br>Arbitrio PREDIO: 010003063 -AV. LAS VIOLETAS ERMITAÃIO-CASA HABITACIÃIN (100.00%) |         |                   |                             |             |           |           |             |  |
|                                                                       | 626 Mis TrAjmites                                                                                               | 2020                                                                                                |         |                   |                             |             |           |           |             |  |
|                                                                       | 🙆 Gestiųn de TrÅjmites                                                                                          |                                                                                                    | 01      | 29/05/2020        | 23.29                       | 23.29       | 0.00      | 4.84      | 0.00        |  |
| Paso #3.                                                              | 🚯 Pagalo Web >                                                                                                  |                                                                                                    | 02      | 29/05/2020        | 23.29                       | 23.29       | 0.00      | 4.84      | 0.00        |  |
| "Haz clic en el hotón                                                 | LICENCIA DE FUNCIONAMIENTO                                                                                      |                                                                                                    | 04      | 29/05/2020        | 23.29                       | 23.29       | 0.00      | 4.84      | 0.00        |  |
|                                                                       | 📋 Información                                                                                                   |                                                                                                    | 05      | 31/07/2020        | 23.29                       | 23.29       | 0.00      | 4.36      | 0.00        |  |
| consultar".                                                           |                                                                                                    |                                                                                                    | 06      | 31/07/2020        | 23.29                       | 23.29       | 0.00      | 4.36      | 0.00        |  |
|                                                                       |                                                                                                    |                                                                                                    | 07      | 30/09/2020        | 23.29                       | 23.29       | 0.00      | 3.99      | 0.00        |  |
|                                                                       |                                                                                                    |                                                                                                    | 09      | 30/09/2020        | 23.29                       | 23.29       | 0.00      | 3.99      | 0.00        |  |
| Dece #4                                                               |                                                                                                    |                                                                                                    | 09      | 30/11/2020        | 23.29                       | 23.29       | 0.00      | 3.41      | 0.00        |  |
| Paso #4.                                                              | in a start and a start and a start a start a start a start a start a start a start a start a start a start a st |                                                                                                    | 10      | 30/11/2020        | 23.29                       | 23.29       | 0.00      | 3.41      | 0.00        |  |
| Si desea descargar y/o                                                |                                                                                                    |                                                                                                    | 12      | 31/12/2020        | 23.29                       | 23.29       | 0.00      | 3.17      | 0.00        |  |
| impimir baz clic on ol                                                |                                                                                                    |                                                                                                    |         |                   |                             |             |           |           |             |  |
| impinin, naz cilc en el                                               |                                                                                                    |                                                                                                    |         |                   |                             |             |           |           |             |  |
| botón "Imprimir".                                                     |                                                                                                    | 🕂 🖶 Imp                                                                                             | rimir   | ' registros       |                             |             |           |           |             |  |

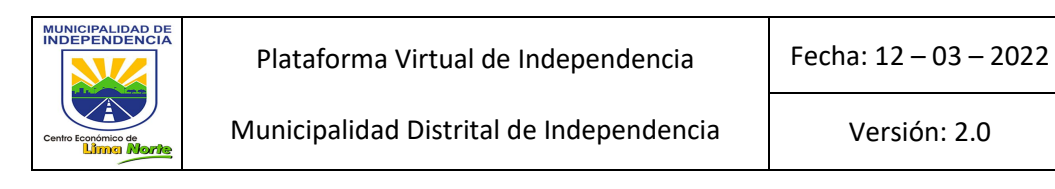

# 3. EFECTÚA TUS PAGOS EN LÍNEA

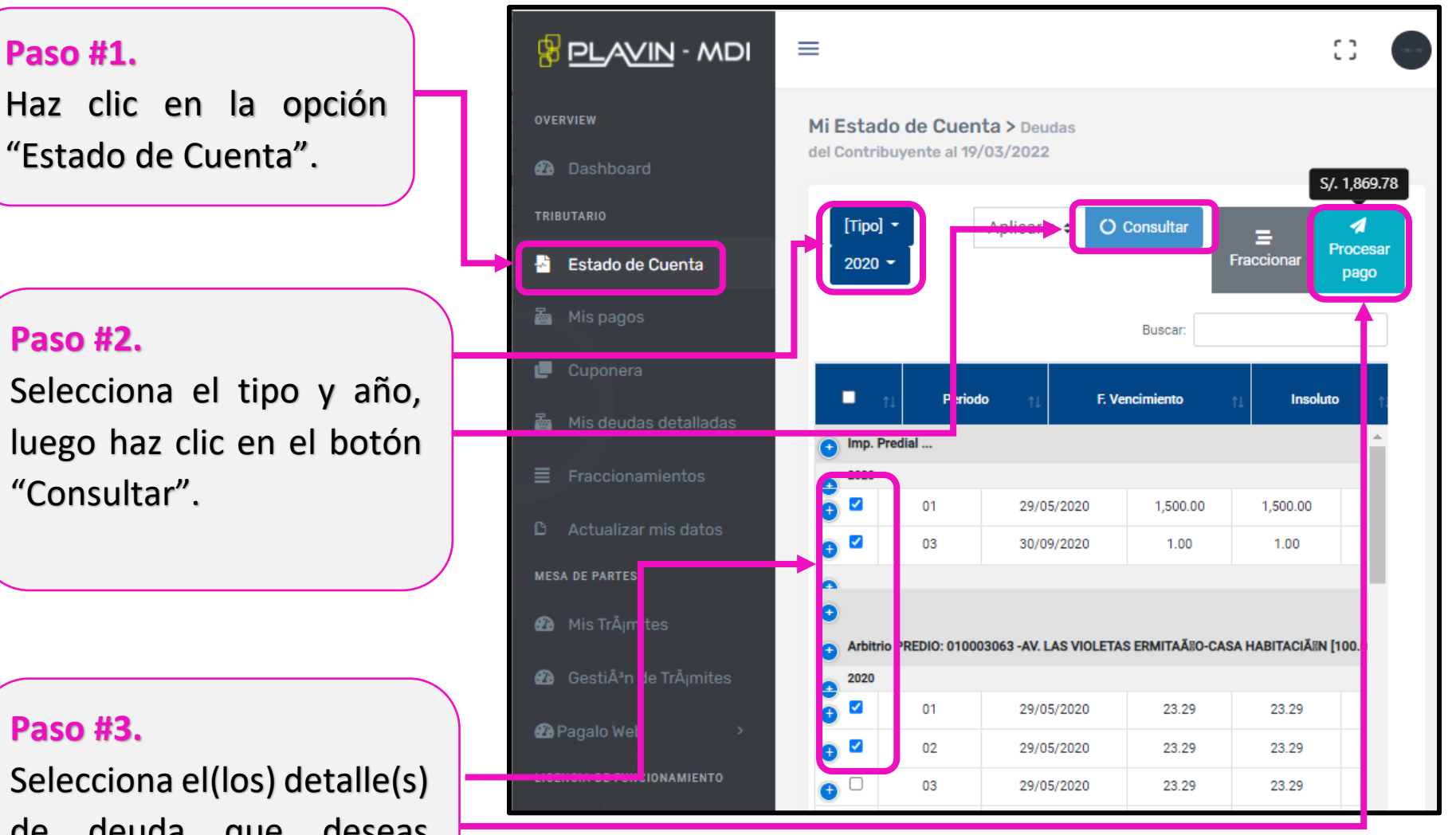

de deuda que deseas pagar, luego haz clic en el botón "Procesar Pago".

| MUNICIPALIDAD DE<br>INDEPENDENCIA<br>Cento Econômico de<br>Limas Morte | Plataforma Virtual de Independencia      | Fecha: 12 – 03 – 2022 |  |  |
|------------------------------------------------------------------------|------------------------------------------|-----------------------|--|--|
|                                                                        | Municipalidad Distrital de Independencia | Versión: 2.0          |  |  |

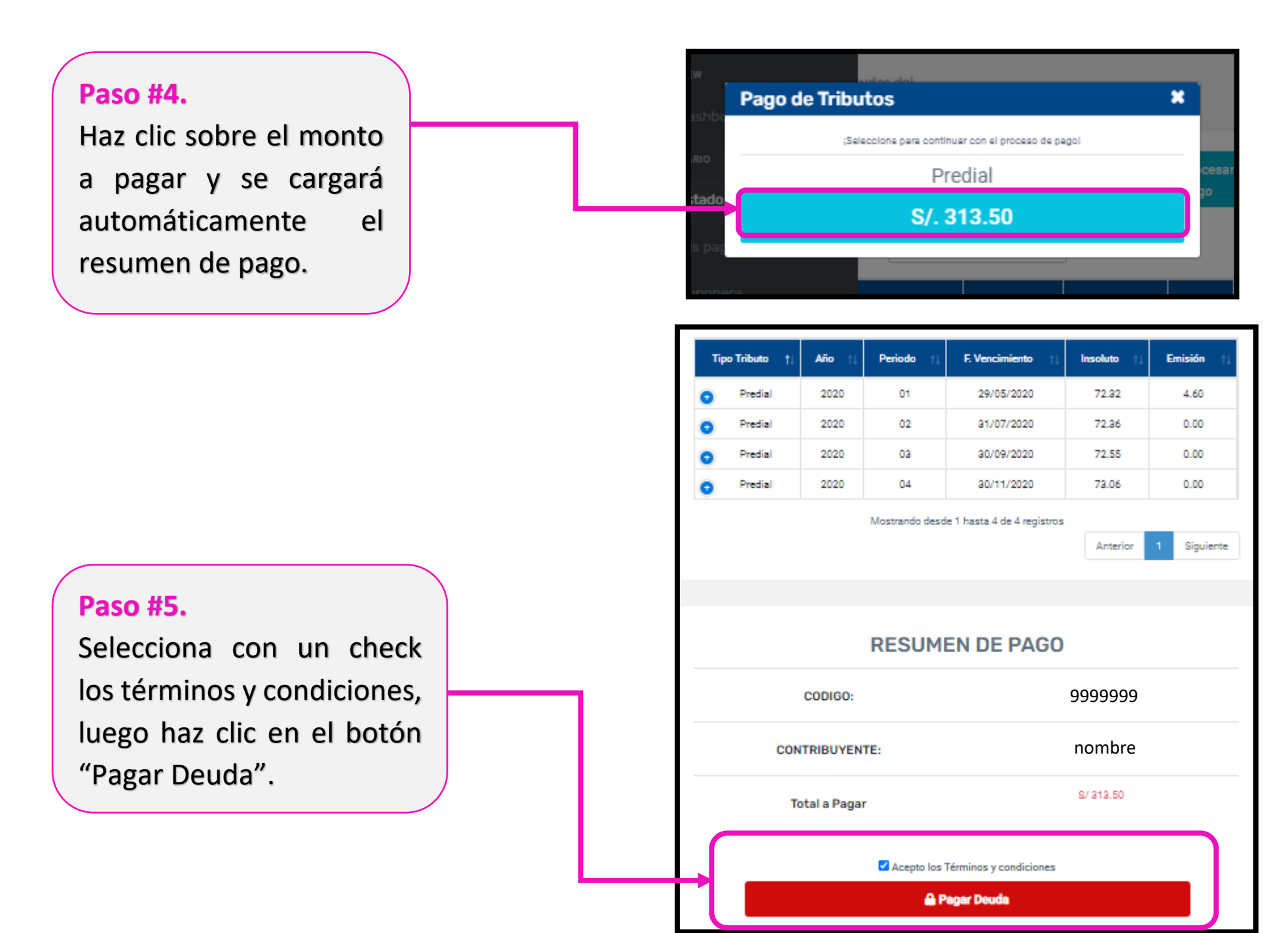

| MUNICIPALIDAD DE<br>INDEPENDENCIA<br>Cento Económico de<br>Linna Monte | Plataforma Virtual de Independencia      | Fecha: 12 – 03 – 2022 |  |  |
|------------------------------------------------------------------------|------------------------------------------|-----------------------|--|--|
|                                                                        | Municipalidad Distrital de Independencia | Versión: 2.0          |  |  |

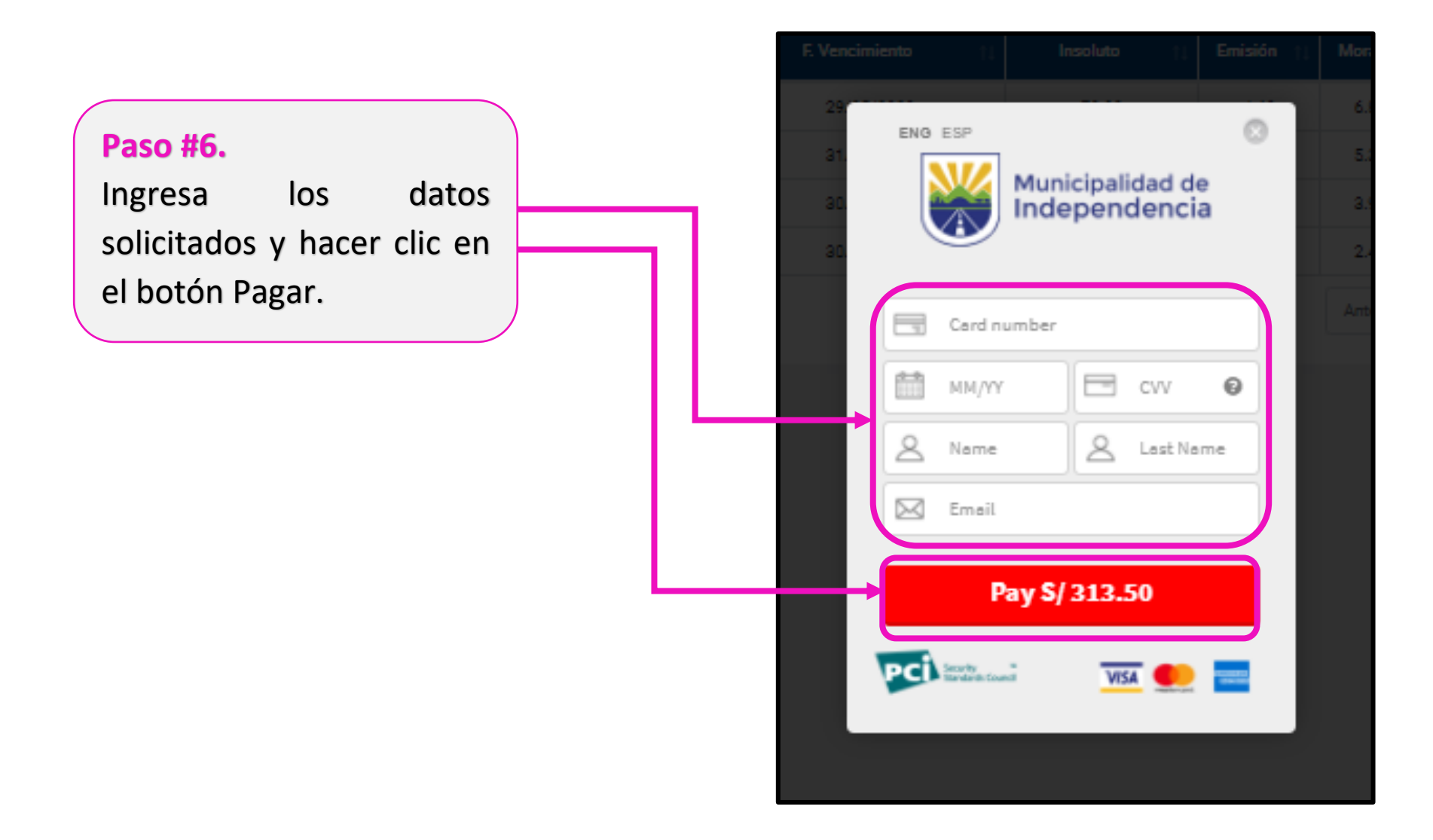

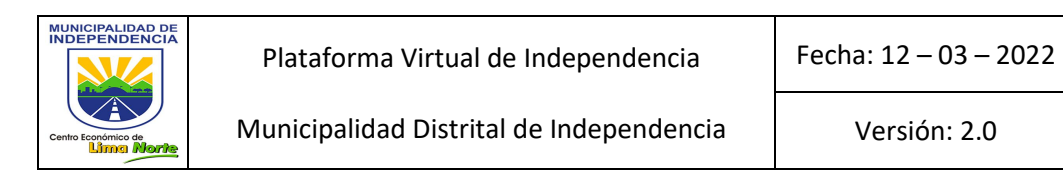

#### 4. CONSULTA TUS PAGOS REALIZADOS

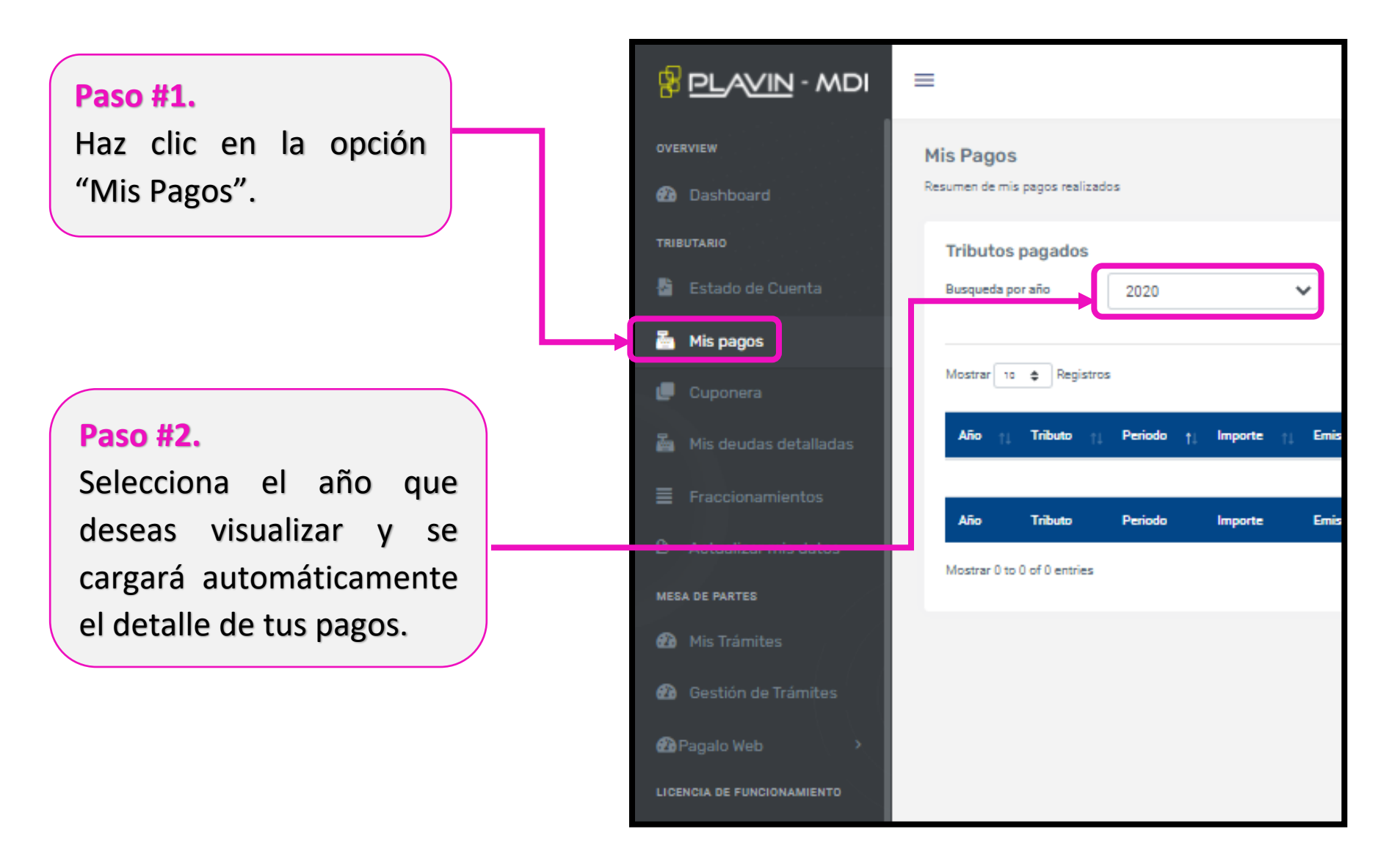

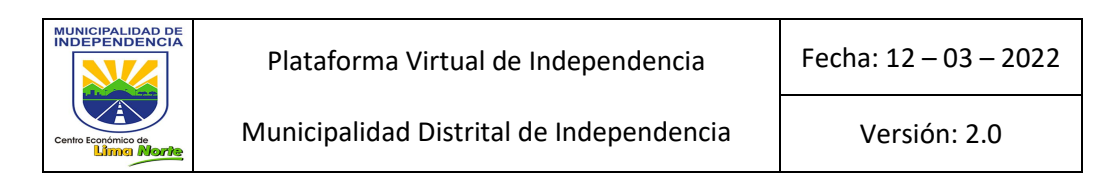

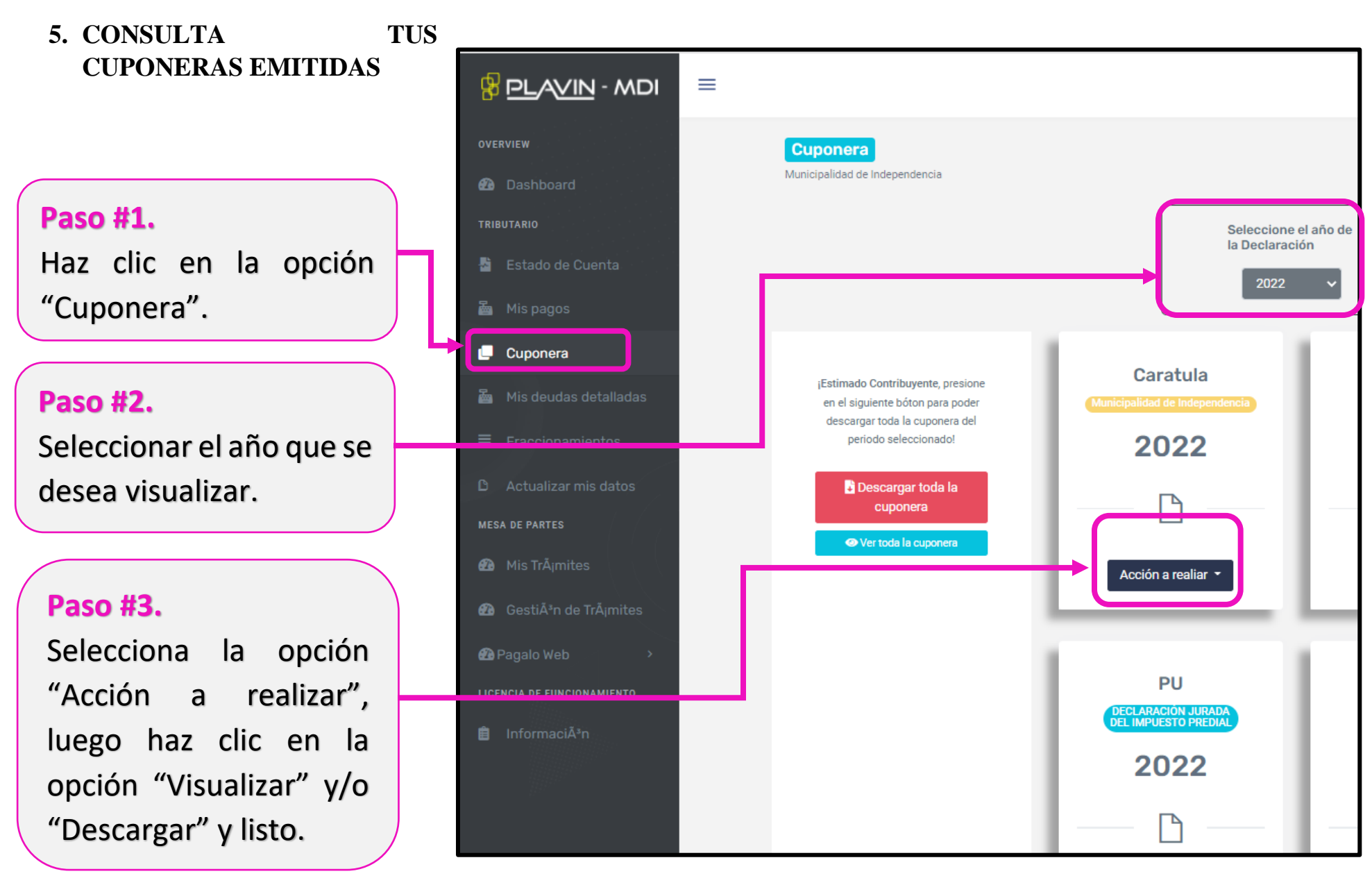

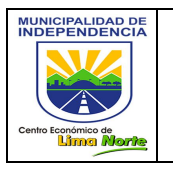

Fecha: 12 – 03 – 2022

#### 6. CONSULTA TUS DETALLES DE DEUDAS

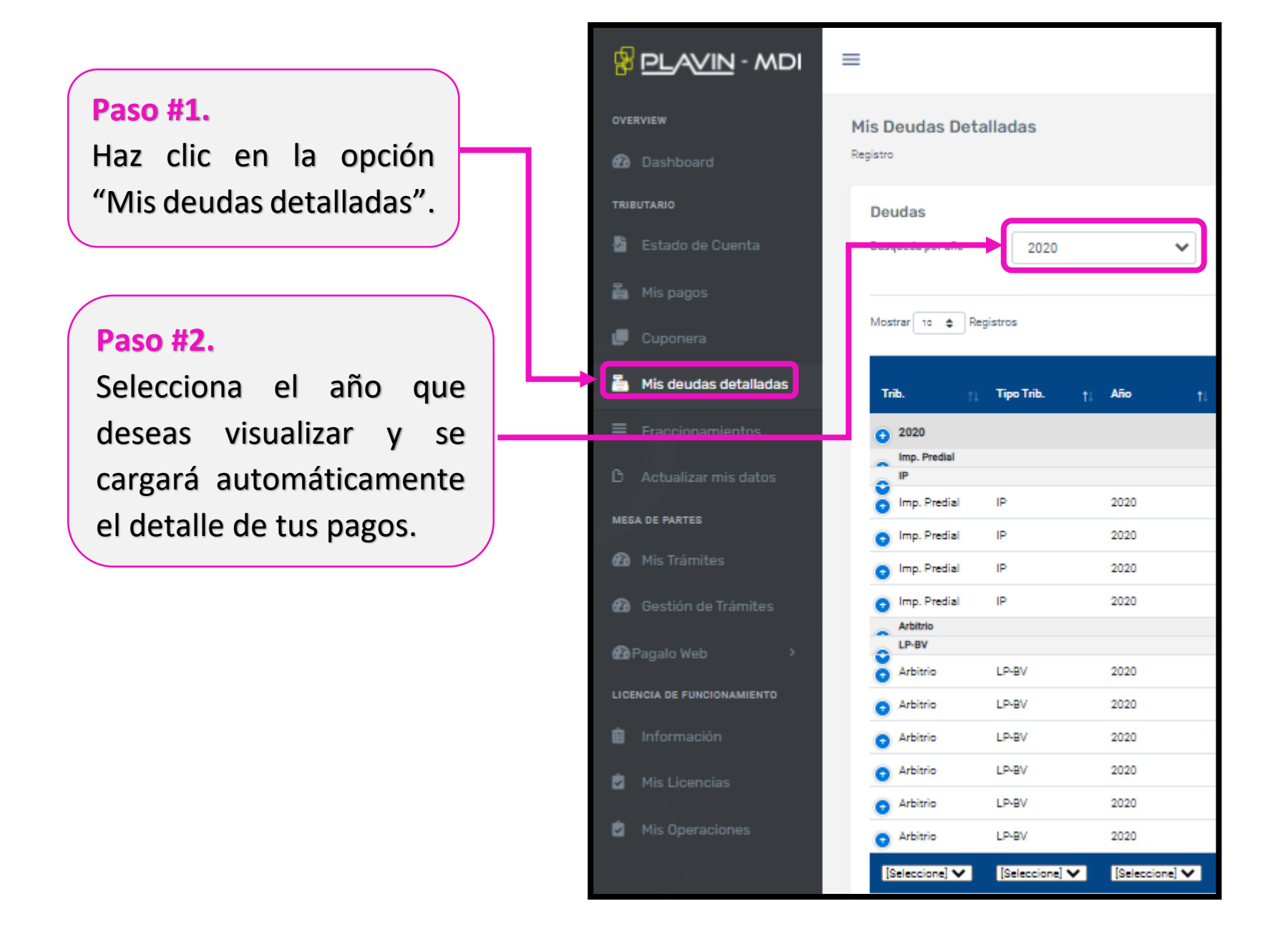

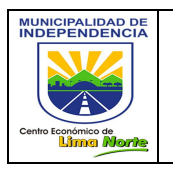

Municipalidad Distrital de Independencia

Fecha: 12 – 03 – 2022

#### 7. SIMULA TU FRACCIONAMIENTO DE DEUDA

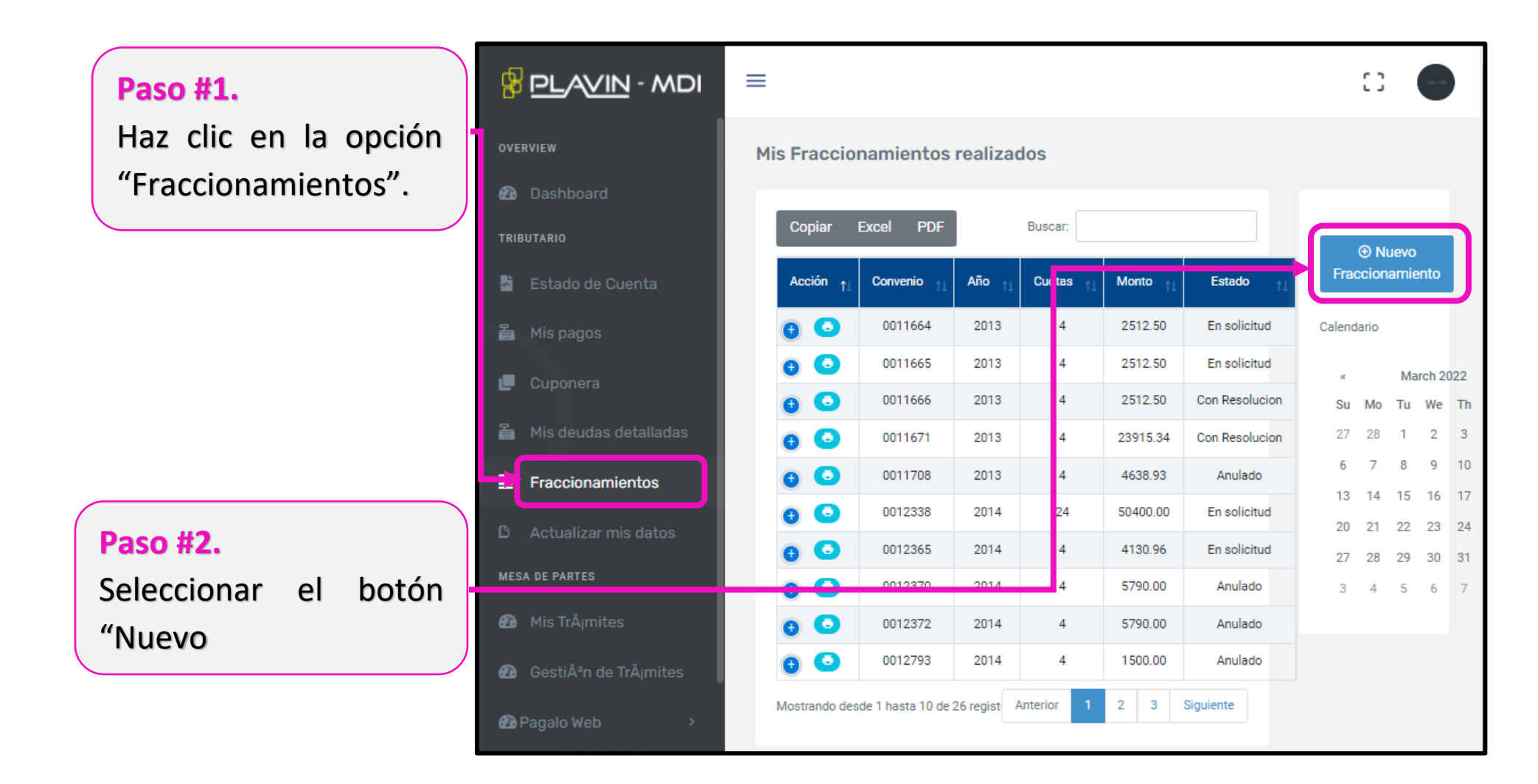

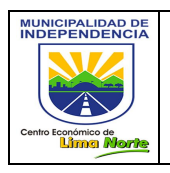

#### PLAVIN - MDI $\equiv$ 0 Paso #3. Mi Estado de Cuenta > Selecciona con un check la Deudas del Contribuvente al Dashboard 19/03/2022 deuda que deseas fraccionar. [Tipo] -Aplic 🗢 O Consultar 1 🛃 🛛 Estado de Cuenta Procesai Fraccional 2022 pago 🚋 Mis pagos 📕 Cuponera Paso #4. 🚵 Mis deudas detalladas Periodo Haz clic en el botón "Fraccionar", Imp. Predial y se cargará automáticamente el 01 28/02/: módulo de Fraccionamiento. $\checkmark$ 02 31/05/: ~ 03 31/08/: 🙆 Mis TrÃimites 04 30/11/: Modulo de Fraccionamiento × Paso #5. Total a Fracc. 26727.82 Ingresa el monto de la cuota inicial Couta inicial 4,009.17 y el número de cuotas. Porcentaje (%) 15.00 Fecha 19/03/2022 Cuotas Paso #6. E Calcular cuotas 🚍 Simular Convenio Haz clic en el botón "Calcular cuotas". Automáticamente se Monto Monto cargará el detalle de Cuotas Intereses Vencimientos Total cuota fraccionamiento.

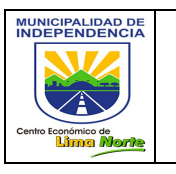

#### 8. ACTUALIZA TUS DATOS

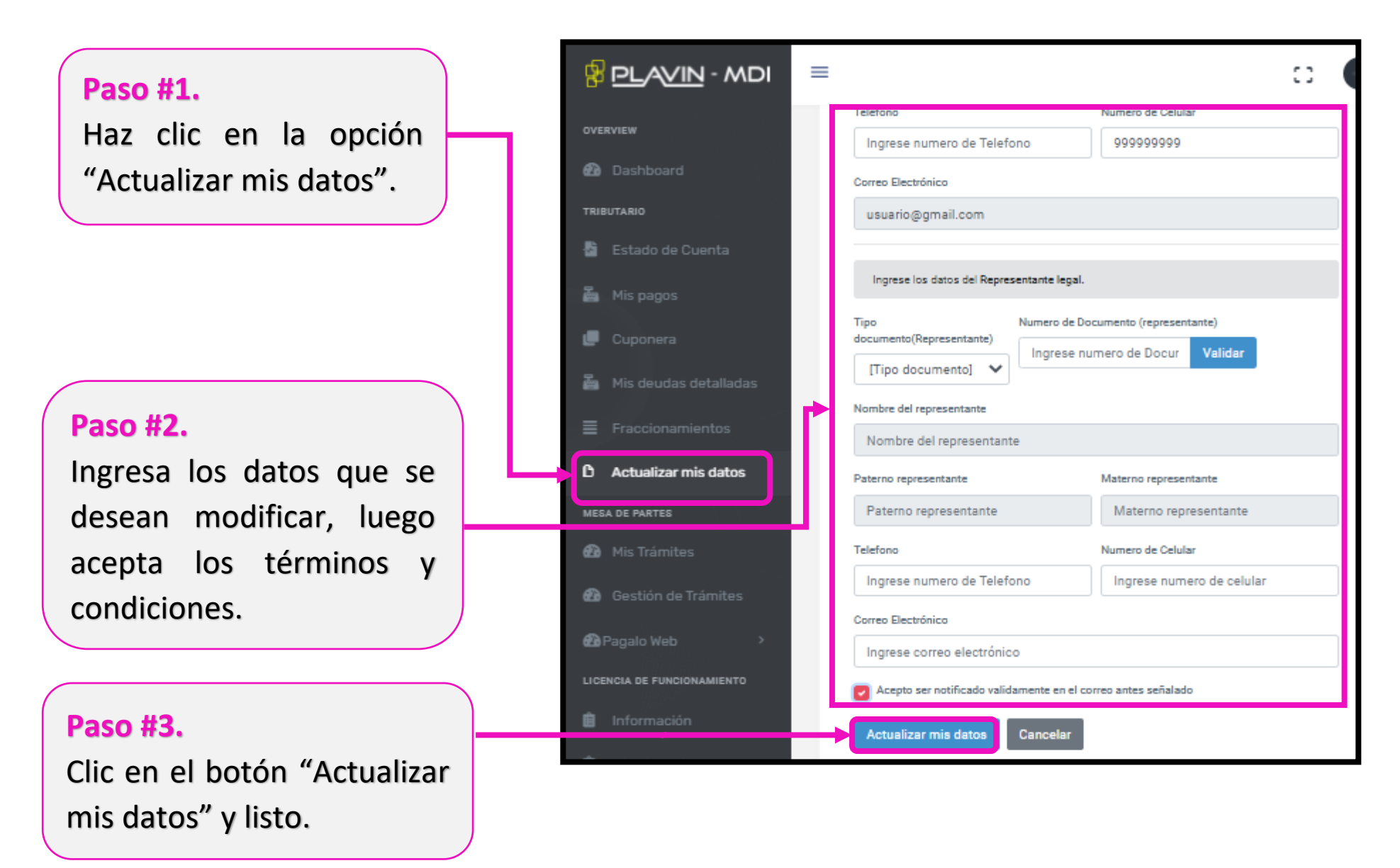

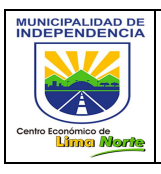

#### 9. CONSULTA LOS DATOS DE TU LICENCIA DE FUNCIONAMIENTO

Paso #1. Haz clic en la opción "Mis Licencias" y listo.

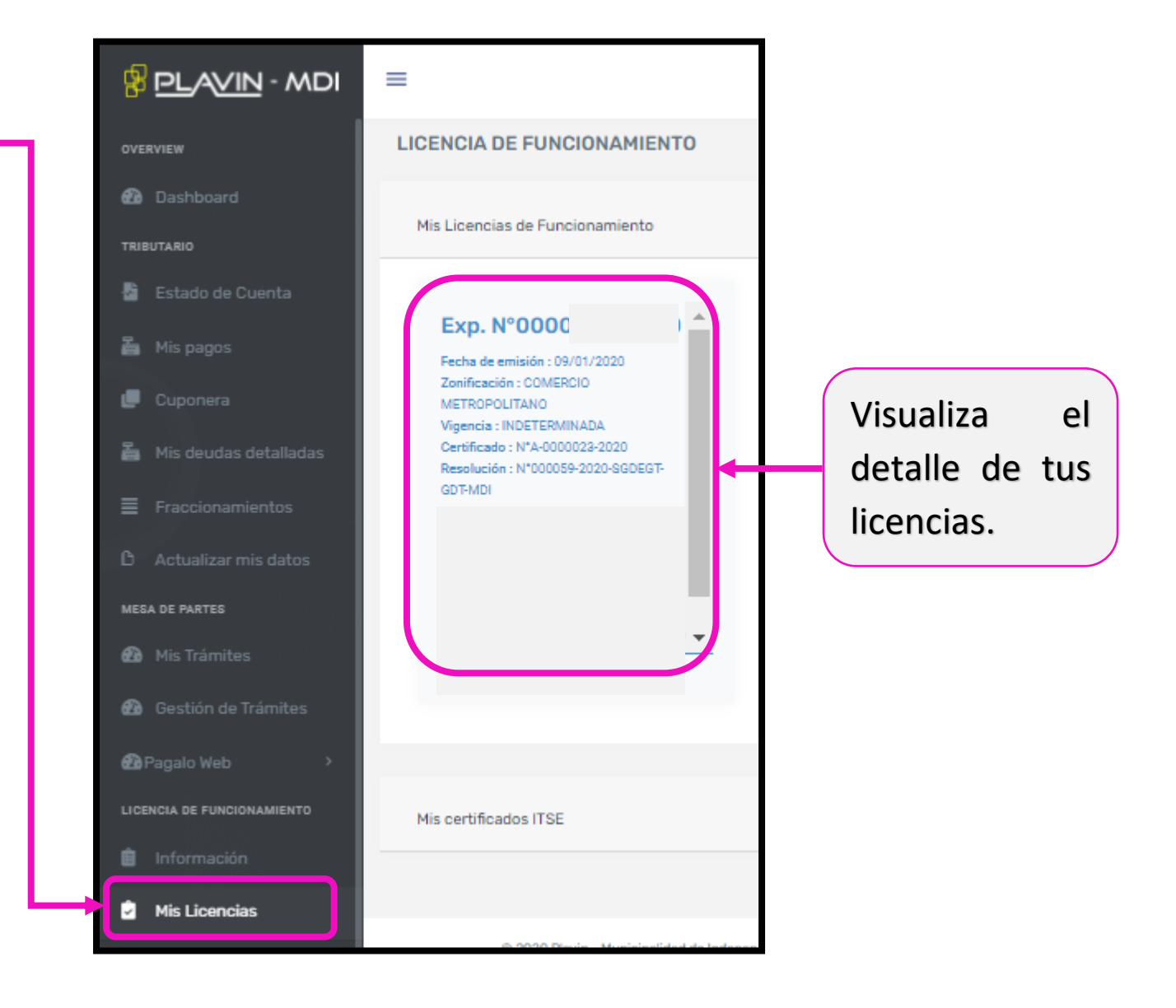

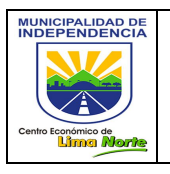

Municipalidad Distrital de Independencia

Fecha: 12 – 03 – 2022

## 10. CONSULTA LOS ESTADOS DE TUS TRÁMITES

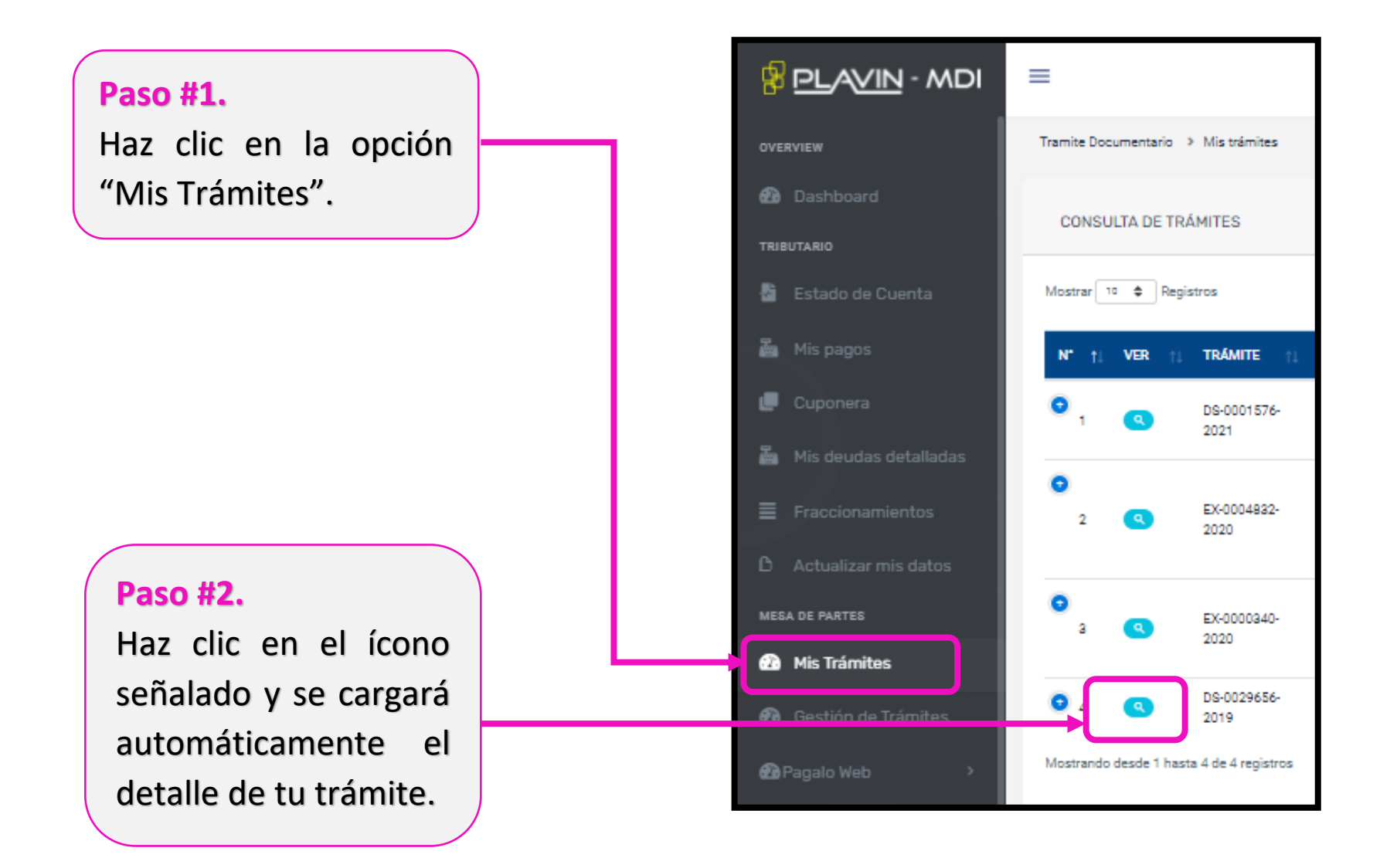